MyConferenceTime is an online Parent-Teacher Conference Scheduling program that allows parents to quickly schedule conferences online without the need to send paper documents back and forth.

# My Conference Time

Parent-Teacher Conference Online scheduling instructions

Bloom-Carroll Local School District

#### **IMPORTANT INFORMATION:**

# Part A of this guide should be used when signing up one student with one teacher.

Example: The parents of John Doe would like to see Mrs. Sample Teacher, but does not need to see any other teachers. You would use Part A of this guide to sign up for a conference with Mrs. Teacher.

# Part B of this guide should be used when signing up multiple students, or if you are signing up a single student with multiple teachers.

Example 1: The parents of Jamie Doe, Sarah Doe, and James Doe would like to see Mr. Sample Teacher, Mr. Robert Samples, and Mrs. Jan Teacher. You would use Part B of this guide to sign up to see the three teachers listed.

Example 2: The parents of Steve Doe would like to sign up for a conference to see Mr. Robert Samples, Mrs. Jan Teacher, and Mr. Sample Teacher. You would use Part B of this guide to sign up for available time slots for these three teachers.

\*\*\*If you need assistance with this website, or have general questions regarding MyConferenceTime, please contact Mr. Mark Thomas, Director of Instructional Technology, at 740-756-9798 or by email at <u>mark.thomas@bloomcarroll.org</u>

\*\*\*If you have questions regarding your child's conference schedule, please contact the appropriate school building:

| Bloom-Carroll High School       | 740-756-4317 |
|---------------------------------|--------------|
| Bloom-Carroll Middle School     | 740-756-9231 |
| Bloom-Carroll Elementary School | 740-756-9701 |

### PART A

### SIGNING UP A SINGLE STUDENT

1. To get started using MyConferenceTime, visit our website at <u>http://www.bloomcarroll.org</u> and click on Bulldog Portal, Parent Resources. Look for the MyConferenceTime Logo and click to sign in.

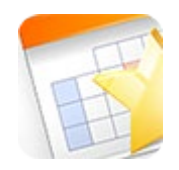

2. Once you have clicked on the MyConferenceTime app you will see four folders. These folders are useful only when signing up a single student.

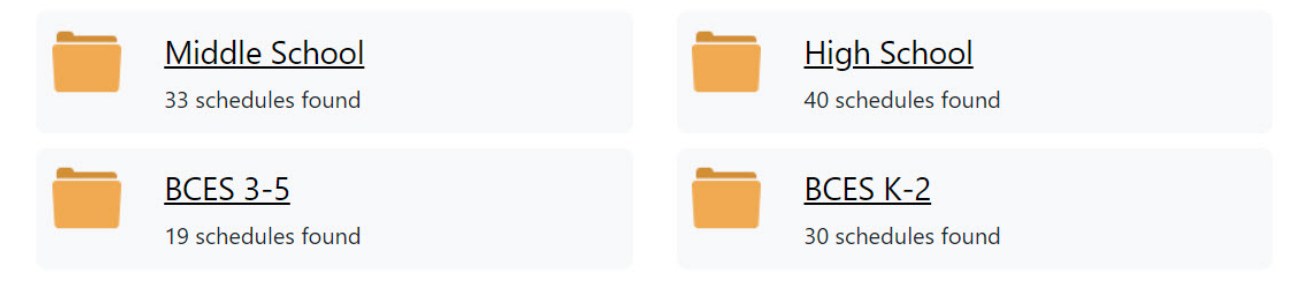

3. To get started registering for a single conference, click on the appropriate folder for your child's grade level. Now, click on the teacher who you wish to schedule a conference with.

|   |                             | MyConferenceTime                                                                                           |                                 |                                                  |                                   |
|---|-----------------------------|----------------------------------------------------------------------------------------------------|---------------------------------|--------------------------------------------------|-----------------------------------|
| 1 | Bloom Ca                    | rroll Local School District Schedule List                                                                  | > Sched                         | ule List                                         |                                   |
|   | THE WIN<br>CONFER<br>WINDON | NDOW TO SIGN UP FOR FALL PARENT-T<br>NECES WILL OPEN ON OCTOBER 24TH /<br>W WILL CLOSE ON NOVEMBER 14TH AT | EACHER<br>AT 1:00 /<br>1:00 A.I | А.М. ТНЕ<br>М.                                   |                                   |
|   | BC                          | CES 3-5 Q.Filter schedules                                                                                 |                                 |                                                  |                                   |
|   | 🙀 <u>Rec</u>                | <u>jister for Multiple Time Slots - BCES 3-5</u>                                                           |                                 |                                                  |                                   |
|   | 🖶 <u>Admi</u>               | n: Change the Order of the Schedules                                                                       |                                 |                                                  |                                   |
|   | GRADE<br>BADNE<br>Ø ES 3-   | <u>: 5</u><br>:R/BRADLEY/SCHERMAN/KALTENEGGI<br>5 Fall Conference Schedule                                 |                                 | GRADE 4<br>BLOOM/VERLEY/I<br>Ø ES 3-5 Fall Confe | DOBBINS<br>rence Schedule         |
|   |                             | GRADE 4 BOGART/KRANER<br>Ø ES 3-5 Fall Conference Schedule                                                 |                                 | Mark Casperson<br>Ø ES 3-5 Fall Confe            | rence Schedule                    |
|   |                             | Christine Deneen<br>Ø ES 3-5 Fall Conference Schedule                                                      |                                 | Melissa Dinan<br>Ø ES 3-5 Fall Confe             | rence Schedule                    |
|   |                             | Mary Ford<br>Ø ES 3-5 Fall Conference Schedule                                                             |                                 | Carin Gates<br>Ø ES 3-5 Fall Confe               | rence Schedule                    |
|   |                             | Ellen Kraner, Reading Specialist<br>Ø ES 3-5 Fall Conference Schedule                                      |                                 | GRADE 4 MATHIA<br>Ø ES 3-5 Fall Confe            | <u>S/LISTER</u><br>rence Schedule |

4. You will now see the list of available dates and times in which you can sign up. Click the Sign Up button on the preferred time to select your time slot.

| ES 3-5 Fall Conference Schedule                    |                     |  |
|----------------------------------------------------|---------------------|--|
| Time slots filled: 0; Time slots posted: 26 (0.0%) |                     |  |
| Thu, Nov 7, 2024 Thu, Nov 14, 2024                 |                     |  |
| Add Time Slot                                      | Add Time Slot       |  |
| 📹 Duplicate Day                                    | 📹 Duplicate Day     |  |
| a Edit Date                                        | 🖪 Edit Date         |  |
| 🗙 Delete Day                                       | 🗙 Delete Day        |  |
| 🥒 Lock Day                                         | 🥜 Lock Day          |  |
| 4:00 PM - 4:15 PM 🍘                                | 4:00 PM - 4:15 PM 🔗 |  |
| ×                                                  | ×                   |  |
| 1 available/1 total                                | 1 available/1 total |  |
| Sign Up                                            | Sign Up             |  |
| 4:15 PM - 4:30 PM 🔗                                | 4:15 PM - 4:30 PM 🔗 |  |
| ×                                                  | ×                   |  |
| 1 available/1 total                                | 1 available/1 total |  |
| Sign Up                                            | Sign Up             |  |
| 4:30 PM - 4:45 PM 🔗                                | 4:30 PM - 4:45 PM 🔗 |  |
| ×                                                  | ×                   |  |
| 1 available/1 total                                | 1 available/1 total |  |
| Sign Up                                            | Sign Up             |  |
| 4:45 PM - 5:00 PM 🕜                                | 4:45 PM - 5:00 PM 🔗 |  |
| ×                                                  | ×                   |  |
| 1 available/1 total                                | 1 available/1 total |  |
| Sign Up                                            | Sign Up             |  |
| 5:00 PM - 5:15 PM 🔗                                | 5:00 PM - 5:15 PM 🔗 |  |
| ×                                                  | ×                   |  |
| 1 available/1 total                                | 1 available/1 total |  |
| Sign Up                                            | Sign Up             |  |

5. You will now need to fill out information that pertains to your student and yourself. Please fill out all information correctly. When you have completed all information, click the sign up for conference button.

| ES 3-5 Fall Conference Schedule                         |                            |  |
|---------------------------------------------------------|----------------------------|--|
| Thursday, November 14, 2024<br>4:00 PM - 4:15 PM        |                            |  |
| Student's First Name                                    |                            |  |
| Student's First Name                                    | (required)                 |  |
| Student's Last Name                                     |                            |  |
| Student's Last Name                                     | (required)                 |  |
| Parent/Guardian's Name                                  |                            |  |
| Parent/Guardian's Name                                  | (required)                 |  |
| Parent/Guardian's Phone                                 |                            |  |
| Parent/Guardian's Phone                                 | (required)                 |  |
| Text me a link to my registrations. Standard message    | ging and data rates apply. |  |
| To receive email confirmation, please enter an email ad | dress.                     |  |
| Confirmation Email Address                              |                            |  |
| Confirmation Email Address                              | (required)                 |  |
| Please re-enter the Confirmation Email Address          |                            |  |
| Please re-enter the Confirmation Email Address          | (required)                 |  |

□ Remember me on this device

By submitting personal information on behalf of a student under 16 years of age, you are confirming you are their parent or legal guardian, or you are a school employee and have the permission of their parent or legal guardian to provide us with such personal information.

By pressing "Sign Up" you confirm you have reviewed and agreed to our <u>Privacy Policy</u> and <u>Terms and</u> <u>Conditions</u>.

Sign Up Cancel

5

#### PART B

#### SIGNING UP FOR MULTIPLE CONFERENCES

#### 1. Click on the green Register for Multiple Conferences button.

## **MyConferenceTime**

Bloom Carroll Local School District Schedule List > Schedule List

Need help signing up for a conference? Watch our videos.

#### **Conference Schedules**

Select the conference schedule you wish to view QFind teacher...

Register for Multiple Conferences

2. Click the dropdown button and select the number of students in which you will be registering conferences and click continue.

| MyConferenceTime                                |                                  |
|-------------------------------------------------|----------------------------------|
| Bloom Carroll Local School District Schedule Li | <u>st</u> > Multiple Conferences |
| Number of students who will be registering:     | 1 🔻                              |
| Continue Cancel                                 |                                  |

3. Fill out all information for student 1 and click continue. Continue this practice for all remaining students.

#### Bloom Carroll Local School District Schedule List > Start Over > Multiple Conferences

Please enter the names of the students who will be registering.

| Student's First Name 1                                  |                            |
|---------------------------------------------------------|----------------------------|
| Student's First Name                                    | (required)                 |
| Student's Last Name 1                                   |                            |
| Student's Last Name                                     | (required)                 |
| Parent/Guardian's Name                                  |                            |
| Parent/Guardian's Name                                  | (required)                 |
| Parent/Guardian's Phone                                 |                            |
| Parent/Guardian's Phone                                 | (required)                 |
| Text me a link to my registrations. Standard message    | ging and data rates apply. |
| To receive email confirmation, please enter an email ad | dress.                     |
| Confirmation Email Address                              |                            |
| Confirmation Email Address                              | (required)                 |
| Please re-enter the Confirmation Email Address          |                            |
| Please re-enter the Confirmation Email Address          | (required)                 |

Remember me on this device

By submitting personal information on behalf of a student under 16 years of age, you are confirming you are their parent or legal guardian, or you are a school employee and have the permission of their parent or legal guardian to provide us with such personal information.

By pressing "Continue" you confirm you have reviewed and agreed to our <u>Privacy Policy</u> and <u>Terms and</u> <u>Conditions</u>.

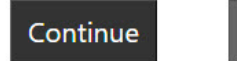

Cancel

4. Place a checkmark beside the name(s) of the teachers with whom you with to conference. Please note, 4<sup>th</sup> grade teachers and Middle School teachers conduct team conferences, so you will be scheduling conferences with members of those teams if applicable. Once you have made your selections click on "Find Schedules with Common Dates."

> SOIT IND TALL C □ø Megan Robinson - HS FALL CONFERENCE SCHEDULE DØ Beth Rockwood - ES K-2 Fall Conference Schedule □ø Jillian Roshon - HS FALL CONFERENCE SCHEDULE □Ø Joseph Sarsfield - HS FALL CONFERENCE SCHEDULE □ø Lisa Sauer - ES K-2 Fall Conference Schedule DØ Andrew Schmitz - HS FALL CONFERENCE SCHEDULE Dø Laura Severing - ES 3-5 Fall Conference Schedule □Ø Leah Smith - MS FALL CONFERENCE SCHEDULE DØ Nikki Smith - MS FALL CONFERENCE SCHEDULE Susan Snyder - HS FALL CONFERENCE SCHEDULE GRADE 4 SMITH/SOHRENSSEN - ES 3-5 Fall Conference Schedule DØ Jessica Storts - MS FALL CONFERENCE SCHEDULE □Ø Troy Sweeney - MS FALL CONFERENCE SCHEDULE Sector Contraction - MS FALL CONFERENCE SCHEDULE □ø Hannah Thompson - HS FALL CONFERENCE SCHEDULE DØ Lauren Toterhi - ES K-2 Fall Conference Schedule Dø Andrea Trimmer - ES K-2 Fall Conference Schedule GRADE 5 TURLEY/COMPTON/COOLEY/ROESE - ES 3-5 Fall Conference Schedule Dø Kathy Valentine - ES 3-5 Fall Conference Schedule □Ø Heather Veltre - ES 3-5 Fall Conference Schedule DØ Melissa Ward - MS FALL CONFERENCE SCHEDULE □Ø Jacob Wettersten - HS FALL CONFERENCE SCHEDULE Dø Jan Wisecarver - HS FALL CONFERENCE SCHEDULE Sarah Wooding - ES 3-5 Fall Conference Schedule DØ Jason Wright - HS FALL CONFERENCE SCHEDULE Solution And America And America And America America A Dø Chad Young - MS FALL CONFERENCE SCHEDULE □Ø Susan Young - ES K-2 Fall Conference Schedule Find Schedules with Common Dates

5. Select the date in which you wish to schedule

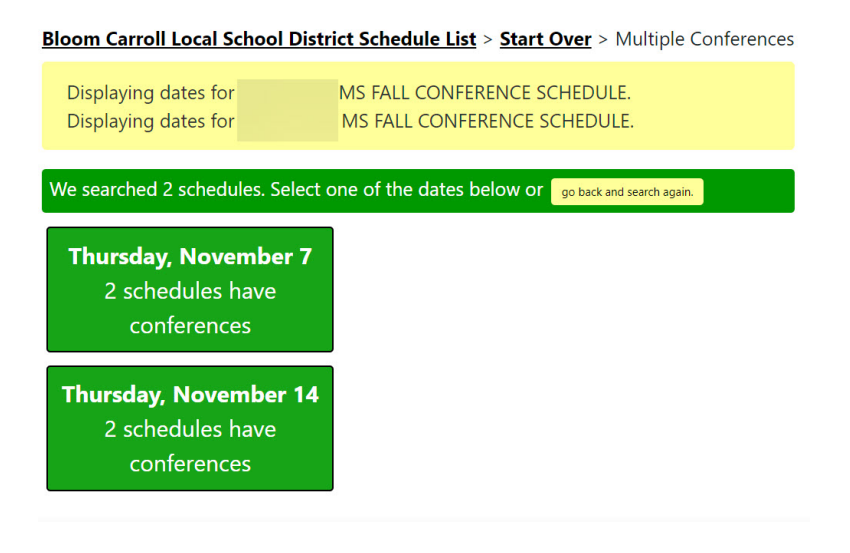

6. You will now be presented with the list of available times. Place a checkmark beside the child in which you wish to schedule and then click sign up for selected conferences.

| Mrs. Christi Bachman                                          | Mr. Jason Barber                           | Mrs. Leah Baughman                               | Mrs. Robin Caudill                                      |
|---------------------------------------------------------------|--------------------------------------------|--------------------------------------------------|---------------------------------------------------------|
| High School Winter Conference                                 | High School Winter Conference              | Primary Sch. Winter                              | Middle School Winter                                    |
| Schedule                                                      | Schedule                                   | Conference Schedule                              | Conference Schedule                                     |
| Thu, Jan 31, 2019                                             | Thu, Jan 31, 2019                          | Thu, Jan 31, 2019                                | Thu, Jan 31, 2019                                       |
| 2:30 PM – 2:45 PM                                             | 2:30 PM - 2:45 PM                          | 3:45 PM – 4:00 PM                                | 2:30 PM - 2:45 PM                                       |
| 1 Available                                                   | 1 Available                                | 1 Available                                      | 1 Available                                             |
| John                                                          | John                                       | John                                             | John                                                    |
| Jane                                                          | Jane                                       | Jane                                             | Jane                                                    |
| 2:45 PM - 3:00 PM                                             | 2:45 PM - 3:00 PM                          | 4:00 PM - 4:15 PM                                | 2:45 PM - 3:00 PM                                       |
| 1 Available                                                   | 1 Available                                | 1 Available                                      | 1 Available                                             |
| Dohn                                                          | John                                       | John                                             | John                                                    |
| Jane                                                          | Jane                                       | Jane                                             | Jane                                                    |
| <b>3:00 PM - 3:15 PM</b>                                      | 3:00 PM – 3:15 PM                          | 4:15 PM – 4:30 PM                                | <b>3:00 PM - 3:15 PM</b>                                |
| 1 Available                                                   | 1 Available                                | 1 Available                                      | 1 Available                                             |
| Dohn                                                          | Dohn                                       | Dohn                                             | John                                                    |
| Jane                                                          | Jane                                       | Jane                                             | Jane                                                    |
| <b>3:15 PM – 3:30 PM</b>                                      | 3:15 PM – 3:30 PM                          | 4:30 PM - 4:45 PM                                | <b>3:15 PM - 3:30 PM</b>                                |
| 1 Available                                                   | 1 Available                                | 1 Available                                      | 1 Available                                             |
| John                                                          | Dohn                                       | John                                             | John                                                    |
| Jane                                                          | Jane                                       | Jane                                             | Jane                                                    |
| Mrs. Christi Bachman                                          | Mr. Jason Barber                           | Mrs. Leah Baughman                               | Mrs. Robin Caudill                                      |
| High School Winter Conference                                 | High School Winter Conference              | Primary Sch. Winter                              | Middle School Winter                                    |
| Schedule                                                      | Schedule                                   | Conference Schedule                              | Conference Schedule                                     |
| Thu, Jan 31, 2019                                             | Thu, Jan 31, 2019                          | Thu, Jan 31, 2019                                | Thu, Jan 31, 2019                                       |
| <b>3:30 PM - 3:45 PM</b>                                      | 3:30 PM - 3:45 PM                          | <b>4:45 PM - 5:00 PM</b>                         | <b>3:30 PM - 3:45 PM</b>                                |
| 1 Available                                                   | 1 Available                                | 1 Available                                      | 1 Available                                             |
| I John                                                        | John                                       | Dohn                                             | John                                                    |
| Jane                                                          | Jane                                       | Jane                                             | Jane                                                    |
| 3:45 PM – 4:00 PM<br>1 Available<br>ign Up for Selected Confe | 3:45 PM - 4:00 PM<br>1 Available<br>rences | 5:00 PM - 5:15 PM<br>1 Available<br>John<br>Jane | <b>3:45 PM - 4:00 PM</b><br>1 Available<br>John<br>Jane |
| <b>4:00 PM – 4:15 PM</b>                                      | 4:00 PM - 4:15 PM                          | 5:15 PM – 5:30 PM                                | <b>4:00 PM - 4:15 PM</b>                                |
| 1 Available                                                   | 1 Available                                | 1 Available                                      | 1 Available                                             |
| John                                                          | John                                       | John                                             | John                                                    |

7. Once you have signed up for your conferences you will see a confirmation page.

### **My**Conference**Time**

Bloom Carroll Local School District Schedule List > Sign Up More > Multiple Conferences

John Does is registered for a conference. **High School Winter Conference Schedule** Conference With: Mrs. Christi Bachman (<u>cbachman@bioomcarroll.org</u>) Conference Date: **Thursday, January 31, 2019** Conference Time: **3:15 PM – 3:30 PM** 

John Does is registered for a conference.

High School Winter Conference Schedule Conference With: Mr. Jason Barber (<u>barber@bloomcarroll.org</u>) Conference Date: Thursday, January 31, 2019 Conference Time: 3:30 PM – 3:45 PM

Jane Doe is registered for a conference.

Primary Sch. Winter Conference Schedule Conference With: Mrs. Leah Baughman (<u>baughman@bloomcarroll.org</u>) Conference Date: Thursday, January 31, 2019 Conference Time: 4:30 PM – 4:45 PM

John Does is registered for a conference.

Middle School Winter Conference Schedule Conference With: Mrs. Robin Caudill (<u>rcaudill@bloomcarroll.org</u>) Conference Date: Thursday, January 31, 2019 Conference Time: 3:45 PM – 4:00 PM

**\*\*\*You will receive email confirmations prior to each conference provided you entered correct email information**\*\*\*

\*\*\*You can cancel or reschedule online until the specified date that will be posted. After this date you will need to call the school to cancel or reschedule conferences\*\*\*